## 反響共有元ユーザ情報のダウンロード手順

## ダウンロード手順

- 1. 反響共有先変更画面を開く
- 2. 現在の共有元ログインID欄にある「一括ダウンロード」ボタンを押下
- 3. ダウンロードファイルを保存
- ※ 本画面は、運用管理者ユーザの方のみご利用いただけます

| JDS                                                                                                    | かもめ不動産                                    | ①反響共有先変                                                                   | 更タブを選択 |  |  |
|----------------------------------------------------------------------------------------------------|-------------------------------------------|---------------------------------------------------------------------------|--------|--|--|
| Julakujouhou Download System 反響閲覧 反響りンロード                                                                                                    | ロクインユーサー: かもの太郎<br>ダウンロード履歴 ユーザー管理 問合せ先変更 | ロクイノ時間:2018/10/11 11:26:09 <u>トッフ</u> ロクソウト<br>E 反響共有先変更 メール送信先変更 パスワード変更 |        |  |  |
| 反響データの共有先 設定                                                                                                    |                                           |                                                                           |        |  |  |
| 新しい共有先として設定したいユーザーの設定ができます。共有先のログインIDを入力し、画面下部にある「変更内容を確認する」ボタンを押してください。<br>削除する場合は、対象の共有先を空こして「変更内容を確認する」ボタンを押してください。<br>共有ユーザーは、反響の閲覧・ダウンロード・お知らせメール受け取りなどが可能です。<br>・共有元ユーザの確認こついて<br>共有元ユーザの登録情報を確認する場合は、「一括ダウンロード」ボタンを押してください。<br>個人情報のお取り扱いには十分ご注意ください。 |                                           |                                                                           |        |  |  |
| ■現在の共有先にウイノロ<br>共有先にり1 未設定                                                                                                    | ■初しい共有分니ク~                                | <u>1710</u>                                                               |        |  |  |
| 共有先ID2 未設定                                                                                                    | 共有元101                                    | c                                                                         |        |  |  |
| 共有先ID3 未設定                                                                                                    | 共有先ID2<br>共有先ID3                          |                                                                           |        |  |  |
| ・現在の共有元ログインID         一括ダウンロ           19990000101         かもめ花子                                                                                                    | - *                                       |                                                                           |        |  |  |
|                                                                                                    | 変更内容を確認する                                 |                                                                           |        |  |  |
|                                                                                                    |                                           |                                                                           |        |  |  |
| ②一括ダウンロードボタンを押下         ②一括ダウンロードボタンを押下                                                                                                    |                                           |                                                                           |        |  |  |
| リクルートグループサイトへ                                                                                                    |                                           |                                                                           |        |  |  |

※「現在の共有元ログインID」欄に共有元ユーザがいない場合、「一括ダウンロード」ボタンは押せません

関係者限 All Rights Reserved Recruit Sumai Company,Ltd 2015

## 反響共有元ユーザ情報は、下表のとおりです。

| No. | 項目         | 意味。                                                             |
|-----|------------|-----------------------------------------------------------------|
| 1   | ログインID     | ログインIDを表します。                                                    |
| 2   | ユーザー名      | ユーザー名を表します。                                                     |
| 3   | PC用メールアドレス | ユーザーのPC用メールアドレスを表します。                                           |
| 4   | 携帯用メールアドレス | ユーザーの携帯用メールアドレスを表します。                                           |
| 5   | 最終ログイン日時   | ユーザーの最終ログイン日時を表します。                                             |
| 6   | ユーザー区分     | ユーザーの権限を表します。<br>実際の値 : 運用管理者 / 管理者 / 一般ユーザー                    |
| 7   | アカウントステータス | アカウントの利用状態を表します。<br>実際の値 : 利用可 / 停止中                            |
| 8   | 反響お知らせメール  | 反響お知らせメールの通知内容を表します。<br>実際の値 : 希望しない / 希望する(通知のみ)/ 希望する(反響情報あり) |
| 9   | 反響共有先ID1   | 共有先ID1欄に設定されているログインIDを表します。<br>※ 当該ユーザーが運用管理者である場合のみ出力          |
| 10  | 反響共有先ID 2  | 共有先ID2欄に設定されているログインIDを表します。<br>※ 当該ユーザーが運用管理者である場合のみ出力          |
| 11  | 反響共有先ID 3  | 共有先ID3欄に設定されているログインIDを表します。<br>※ 当該ユーザーが運用管理者である場合のみ出力          |

## (※ダウンロードサンプル)

| ② kyoyumoto_user_20181011113430.csv - 义モ帳                                                                                                    |         |
|----------------------------------------------------------------------------------------------------|---------|
| ファイル(F) 編集(E) 書式(O) 表示(V) ヘルプ(H)                                                                                                    |         |
| ログインID,ユーザー名,PC用メールアドレス,携帯用メールアドレス,最終ログイン日時,ユーザー区分,アカウントステータス,反響お知らせメール,反響共有先ID1,反響共有先ID2,反響:<br>199900000101,かもめ花子,pc_kamome_hanako@xxx.co.jp,mb_kamome_hanako@xxx.co.jp,,運用管理者,利用可,希望する(通知のみ),199900000401,,<br>199900000101-001,かもめ不動産店舗担当1,pc_kamome_001@xxx.co.jp,mb_kamome_001@xxx.co.jp,,一般ユーザー,利用可,希望する(通知のみ),,,<br>19990000101-002,かもめ不動産店舗担当3,pc_kamome_002@xxx.co.jp,mb_kamome_002@xxx.co.jp,,一般ユーザー,利用可,希望する(通知のみ),,,<br>19990000101-003,かもめ不動産店舗担当3,pc_kamome_003@xxx.co.jp,mb_kamome_003@xxx.co.jp,,一般ユーザー,利用可,希望する(通知のみ),,,<br>19990000101-004,かもめ不動産店舗担当3,pc_kamome_004@xxx.co.jp,mb_kamome_003@xxx.co.jp,,一般ユーザー,利用可,希望する(通知のみ),,,<br>19990000101-005,かもめ不動産店舗担当4,pc_kamome_004@xxx.co.jp,mb_kamome_004@xxx.co.jp,,一般ユーザー,利用可,希望する(通知のみ),,,<br>19990000101-005,かもめ不動産店舗担当5,pc_kamome_005@xxx.co.jp,mb_kamome_004@xxx.co.jp,,一般ユーザー,利用可,希望する(通知のみ),,,<br>19990000101-006,かもめ不動産店舗担当5,pc_kamome_005@xxx.co.jp,mb_kamome_006@xxx.co.jp,,一般ユーザー,利用可,希望する(通知のみ),,,<br>19990000101-006,かもめ不動産店舗担当5,pc_kamome_006@xxx.co.jp,mb_kamome_006@xxx.co.jp,,一般ユーザー,利用可,希望する(通知のみ),,,<br>19990000101-007,かもめ不動産店舗担当6,pc_kamome_007@xxx.co.jp,mb_kamome_007@xxx.co.jp,,一般ユーザー,利用可,希望する(通知のみ),,,<br>19990000101-007,かもめ不動産店舗担当6,pc_kamome_008@xx.co.jp,mb_kamome_007@xxx.co.jp,,一般ユーザー,利用可,希望する(通知のみ),,,<br>199900000101-008,かもめ不動産店舗担当7,pc_kamome_008@xxx.co.jp,mb_kamome_008@xxx.co.jp,,一般ユーザー,利用可,希望する(通知のみ),,,                                                                                                    | 有先ID3 A |
| i de la constante de la constante de la consta |         |

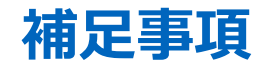

ダウンロード操作に関する補足事項は、下表のとおりです。

| No. | 補足事項            | 説明                                                                            |
|-----|-----------------|-------------------------------------------------------------------------------|
| 1   | 反響共有先変更画面について   | 本画面は、運用管理者ユーザーの方のみご利用頂けます。                                                    |
| 2   | 一括ダウンロードボタンについて | 反響共有先変更画面の「現在の共有元ログインID」欄に共有元ユーザがいない場合<br>があります。<br>この場合、「一括ダウンロード」ボタンは押せません。 |